# 200/300託管交換機上的VLAN介面設定

### 目標

本文說明200/300託管交換機上的VLAN介面設定配置。VLAN是一組埠,與它關聯的裝置可以 通過乙太網MAC層相互通訊,而不管它們所連線的網路的物理LAN是什麼。 VLAN介面設定用 於設定引數所定義的交換機的介面。

# 適用裝置

200/300系列託管交換機

## 組態

步驟 1. 登入Web組態公用程式,然後選擇VLAN Management > Interface Settings。將開啟 Interface Settings頁面:

| Inte    | nterface Settings                          |           |                        |                        |               |                      |  |
|---------|--------------------------------------------|-----------|------------------------|------------------------|---------------|----------------------|--|
| Inte    | Interface Setting Table                    |           |                        |                        |               |                      |  |
| Filte   | Filter: Interface Type equals to Port - Go |           |                        |                        |               |                      |  |
|         | Entry No.                                  | Interface | Interface<br>VLAN Mode | Administrative<br>PVID | Frame<br>Type | Ingress<br>Filtering |  |
| 0       | 1                                          | GE1       | Trunk                  | 1                      | Admit All     | Enabled              |  |
| 0       | 2                                          | GE2       | Trunk                  | 1                      | Admit All     | Enabled              |  |
| 0       | 3                                          | GE3       | Trunk                  | 1                      | Admit All     | Enabled              |  |
| $\odot$ | 4                                          | GE4       | Trunk                  | 1                      | Admit All     | Enabled              |  |
| $\odot$ | 5                                          | GE5       | Trunk                  | 1                      | Admit All     | Enabled              |  |
| 0       | 6                                          | GE6       | Trunk                  | 1                      | Admit All     | Enabled              |  |
| 0       | 7                                          | GE7       | Trunk                  | 1                      | Admit All     | Enabled              |  |
| 0       | 8                                          | GE8       | Trunk                  | 1                      | Admit All     | Enabled              |  |
| 0       | 9                                          | GE9       | Trunk                  | 1                      | Admit All     | Enabled              |  |
| 0       | 10                                         | GE10      | Trunk                  | 1                      | Admit All     | Enabled              |  |
| 0       | 11                                         | GE11      | Trunk                  | 1                      | Admit All     | Enabled              |  |
| $\odot$ | 12                                         | GE12      | Trunk                  | 1                      | Admit All     | Enabled              |  |
| $\odot$ | 13                                         | GE13      | Trunk                  | 1                      | Admit All     | Enabled              |  |

步驟 2.從Interface Type下拉選單中選擇介面。

步驟 3.按一下Go以顯示介面上的埠或LAG的清單

步驟 4.點選要修改的埠或LAG的單選按鈕,然後點選編輯。此時會顯示「編輯」視窗:

| 0       | 14        | GE14 | Trunk | 1 | Admit All | Enabled |
|---------|-----------|------|-------|---|-----------|---------|
| $\odot$ | 15        | GE15 | Trunk | 1 | Admit All | Enabled |
| $\odot$ | 16        | GE16 | Trunk | 1 | Admit All | Enabled |
| 0       | 17        | GE17 | Trunk | 1 | Admit All | Enabled |
| $\odot$ | 18        | GE18 | Trunk | 1 | Admit All | Enabled |
| $\odot$ | 19        | GE19 | Trunk | 1 | Admit All | Enabled |
| 0       | 20        | GE20 | Trunk | 1 | Admit All | Enabled |
|         | Copy Sett | ings | Edit  |   |           |         |

步驟 5.在Interface欄位中點選與所需介面對應的單選按鈕。

·埠 — 從Port下拉選單中選擇要配置的埠。這只會影響選擇的單一連線埠。

·Lag — 從LAG下拉選單中,選擇要配置的LAG。這將影響LAG配置中定義的埠組。

| Interface:           | Port GE1 ▼ ○ LAG 1 ▼                                                                                                    |
|----------------------|----------------------------------------------------------------------------------------------------|
| Interface VLAN Mode: | <ul> <li>General</li> <li>Access</li> <li>Trunk</li> <li>Customer (The switch will be in Q-in-Q mode when it has one or more customer ports)</li> </ul> |
| Administrative PVID: | 1 (Range: 1 - 4094, Default: 1)                                                                                                    |
| Frame Type:          | <ul> <li>Admit All</li> <li>Admit Tagged Only</li> <li>Admit Untagged Only</li> </ul>                                                                   |
| Ingress Filtering:   | Enable                                                                                                    |
| Apply Close          |                                                                                                    |

步驟 6.按一下Interface VLAN Mode單選按鈕選擇介面的模式。

·一般——一般模式更靈活。它可以在所選VLAN中傳輸已標籤或未標籤的資料包。

·訪問 — 指定訪問模式介面傳輸的VLAN流量。存取模式連線埠只會傳送並接受特定VLAN上 未標籤的訊框。

·Trunk — 用於連線2台交換機。傳送未標籤資料包和已標籤資料包。

·客戶 — 當客戶有一個或多個埠時,交換機介面將處於Q-in-Q模式。使使用者能夠在提供商 網路上使用自己的VLAN安排。

| Interface:<br>Interface VLAN Mode: |   | Port GE1 C LAG 1<br>General<br>Access<br>Trunk<br>Customer The switch will be in Q-in-Q mode when it has one or more customer ports.) |
|------------------------------------|---|----------------------------------------------------------------------------------------------------|
| Administrative PVID:               | 1 | (Range: 1 - 4094, Default: 1)                                                                                                    |
| Frame Type:                        |   | Admit All<br>Admit Tagged Only<br>Admit Untagged Only                                                                                 |
| Ingress Filtering:                 | 1 | Enable                                                                                                    |

步驟 7.在「管理PVID」欄位中輸入管理PVID值。這是VLAN的埠VLAN ID(PVID),未標籤幀 或優先順序標籤幀會被賦予一個值以進行標識。其範圍為1-4094。

| Interface:           | ۲ | Port GE1 - CLAG 1-                                                                                                 |
|----------------------|---|----------------------------------------------------------------------------------------------------|
| Interface VLAN Mode: |   | General<br>Access<br>Trunk<br>Customer (The switch will be in Q-in-Q mode when it has one or more customer ports.) |
| Administrative PVID: | 1 | (Range: 1 - 4094, Default: 1)                                                                                      |
| Frame Type:          |   | Admit All<br>Admit Tagged Only<br>Admit Untagged Only                                                              |
| Ingress Filtering:   | 1 | Enable                                                                                                    |
| Apply Close          |   |                                                                                                    |

步驟 8.只有當您按一下步驟6中的General Mode時,才會啟用Frame Type欄位。它區分要接 收或丟棄的幀。

·Admit All — 接受所有型別的幀,如無標籤幀、標籤幀或優先順序標籤幀。

·僅允許已標籤的幀 — 僅接受已標籤的幀。

·僅允許未標籤的幀 — 僅接受未標籤的幀和優先順序幀。

| Interface:           | ● Port GE2 ▼ C LAG 1 ▼                                                                                                    |
|----------------------|----------------------------------------------------------------------------------------------------|
| Interface VLAN Mode: | <ul> <li>General</li> <li>Access</li> <li>Trunk</li> <li>C ustomer (The switch will be in Q-in-Q mode when it has one or more customer ports.)</li> </ul> |
| Administrative PVID: | 1 (Range: 1 - 4095, Default: 1)                                                                                                    |
| Frame Type:          | <ul> <li>Admit All</li> <li>Admit Tagged Only</li> <li>Admit Untagged Only</li> </ul>                                                                     |
| Ingress Filtering:   | Enable                                                                                                    |
| Apply Close          |                                                                                                    |

步驟 9.只有當您從步驟6中按一下General Mode時,Ingress Filtering欄位才會啟用。勾選「 Ingress Filtering」欄位下的「Enable」,以啟用輸入篩選。它會丟棄所有進入該介面的幀而 不屬於VLAN。

| Interface:             | ● Port GE2 ▼ C LAG 1 ▼                                                                                                    |
|------------------------|----------------------------------------------------------------------------------------------------|
| Interface VLAN Mode:   | <ul> <li>General</li> <li>Access</li> <li>Trunk</li> <li>Customer (The switch will be in Q-in-Q mode when it has one or more customer ports.)</li> </ul> |
| 🌣 Administrative PVID: | 1 (Range: 1 - 4095, Default: 1)                                                                                                    |
| Frame Type:            | <ul> <li>Admit All</li> <li>Admit Tagged Only</li> <li>Admit Untagged Only</li> </ul>                                                                    |
| Ingress Filtering:     | Enable                                                                                                    |
| Apply Close            |                                                                                                    |

步驟 10.按一下「Apply」。

觀看與本文相關的影片...

按一下此處以觀看思科的技術演講

#### 關於此翻譯

思科已使用電腦和人工技術翻譯本文件,讓全世界的使用者能夠以自己的語言理解支援內容。請注 意,即使是最佳機器翻譯,也不如專業譯者翻譯的內容準確。Cisco Systems, Inc. 對這些翻譯的準 確度概不負責,並建議一律查看原始英文文件(提供連結)。